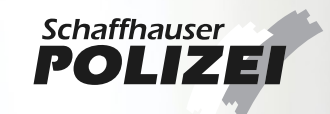

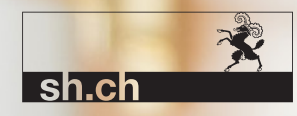

# Bedienungsanleitung Gästeerfassung im **Kanton Schaffhausen**

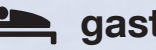

gast.sh.ch

## Inhaltsverzeichnis

| 1 | Star | tseite                                                                                            | 3              |
|---|------|---------------------------------------------------------------------------------------------------|----------------|
|   | 1.1  | Startseite https://gast.sh.ch                                                                     | 3              |
| 2 | Reg  | istrierung                                                                                        | 4              |
|   | 2.1  | Registrierungsformular                                                                            | 4              |
|   | 2.2  | Bestätigung erhalt der Daten                                                                      | 5              |
|   | 2.3  | Mail für die Verfikation                                                                          | 6              |
|   | 2.4  | Mail-Verfikation                                                                                  | 7              |
|   | 2.5  | Passwort setzen                                                                                   | 8              |
|   | 2.6  | Bestätigung Passwort                                                                              | 9              |
|   | 2.7  | Account Freigabe oder Ablehnung                                                                   | 10             |
| 3 | Logi | n & Navigation                                                                                    | 11             |
|   | 3.1  | Login mit freigegebenem Account                                                                   | 11             |
|   | 3.2  | Navigation                                                                                        | 12             |
| 4 | Melo | descheine erfassen                                                                                | 13             |
|   | 4.1  | Meldescheinformular<br>4.1.1 Meldeschein «Einreichen»<br>4.1.2 Meldeschein «Einreichen & weitere» | 13<br>15<br>15 |

| 5 | Meld | escheine                                                                                                    | 16                   |
|---|------|----------------------------------------------------------------------------------------------------|----------------------|
|   | 5.1  | Offene Meldescheine<br>5.1.1 Filter<br>5.1.2 Meldeschein Details anzeigen<br>5.1.3 Meldeschein nachbearbeiten | 16<br>17<br>18<br>19 |
|   | 5.2  | Abrechnungsbereite Meldescheine<br>5.2.1 Filter «Abrechnungsbereite Meldescheine»                             | 20<br>20             |
|   | 5.3  | Meldescheinliste exportieren                                                                                  | 21                   |
|   | 5.4  | Meldeschein kopieren                                                                                          | 22                   |
| 6 | Meld | escheine importieren                                                                                          | 24                   |
|   | 6.1  | Meldescheine importieren                                                                                      | 24                   |
|   | 6.2  | Excel Download                                                                                                | 24                   |
|   | 6.3  | Excel hochladen<br>6.3.1 Fehlerhafte Meldescheine prüfen und nachbearbeiten                                   | 24<br>25             |

#### Impressum

Herausgeberinnen: Schaffhauser Polizei & Volkswirtschaftsdepartement Kanton Schaffhausen Foto Cover: Foto von Nik Lanús aud Unsplash Foto Ansprechpersonen: Foto von Rhema Kallianpur auf Unsplash Stand: November 2023

## 1 Startseite

## 1.1 Startseite https://gast.sh.ch

Auf der Startseite <u>https://gast.sh.ch</u> können Sie sich nach Eingabe von Benutzername und Passwort mit einem gültigen Benutzernamen anmelden oder über den Button "Registrieren" ein neues Konto erstellen. Nachdem Registrieren bleibt die E-Mail-Adresse der Benutzername.

|                                                                        | shich Schaffhauser                                                                                                    |
|------------------------------------------------------------------------|----------------------------------------------------------------------------------------------------|
|                                                                        |                                                                                                    |
|                                                                        |                                                                                                    |
|                                                                        |                                                                                                    |
|                                                                        |                                                                                                    |
| $\frown$                                                               | Anmeldung über:                                                                                                    |
|                                                                        | Benutzername*                                                                                                    |
| U-STAY Hotelportal                                                     | Passwort*                                                                                                    |
|                                                                        | ANMELDEN REGISTRIEREN                                                                                                    |
|                                                                        | Haben Sie Ihr Password vergessen?<br>Passwort zurücksetzen                                                                                          |
|                                                                        |                                                                                                    |
|                                                                        |                                                                                                    |
|                                                                        |                                                                                                    |
|                                                                        |                                                                                                    |
| v12:10 - 28.02.2024 13:34:06<br>(c20dx976cad440e46c1odc234:58c234:574) | Für den Zugang zu U-Stay brauchen Sie ein gültiges Login. Dieses erhalten Sie durch das Ausfüllen des Registrierungsformular (Button REGISTRIEREN). |

## 2 Registrierung

## 2.1 Registrierungsformular

Sind alle Pflichtfelder für die Registrierung ausgefüllt, können die Daten eingereicht und die Registrierung gestartet werden.

|                                             | Beherbergung erfasse | 'n                    |                          |                        |
|---------------------------------------------|----------------------|-----------------------|--------------------------|------------------------|
|                                             | Beherbergung         |                       |                          |                        |
|                                             | Name *<br>Testhotel  |                       | Hotel +                  | 03.04.2024             |
|                                             | Adresse              |                       |                          |                        |
|                                             | Testweg              |                       |                          | 1                      |
|                                             | Postleitzahl *       | Ort *<br>Musterhausen |                          |                        |
|                                             |                      |                       |                          |                        |
|                                             | Ansprechperson       |                       | Nachname *               |                        |
|                                             | Hans                 |                       | Muster                   |                        |
|                                             | - Telefon *          |                       | E-Mail *ustay@unisys.com |                        |
| 0-STAY Hotelportal                          | Waitara Angahan      |                       | ]                        |                        |
|                                             | Anzahi Zimmer        | Anzahl Betten         | www.testhotel.ch         |                        |
|                                             |                      |                       | ] [                      |                        |
|                                             |                      |                       |                          |                        |
|                                             |                      |                       |                          |                        |
|                                             |                      |                       |                          |                        |
|                                             |                      |                       |                          |                        |
|                                             |                      |                       |                          |                        |
|                                             |                      |                       |                          | Zum Login Registrieren |
| Unisys © Unisys (Schweiz) GmbH, Zürich 2024 |                      |                       |                          |                        |

## 2.2 Bestätigung erhalt der Daten

Es wird bestätigt, dass die Daten erhalten wurden. Die nächsten Schritte werden mit entsprechenden Anweisungen aufgeführt.

#### Beherbergung erfassen

Wir haben Ihre Daten erhalten, die nächsten Schritte sind folgende:

- Sie erhalten eine E-Mail mit welcher Sie Ihre Adresse bestätigen können, das Passwort setzten und die Registrierung abschliessen können. Bitte prüfen Sie auch Ihren Spam-Ordner, wenn Sie noch keine Nachricht erhalten haben.
- Nachdem Sie Ihre Registrierung abgeschlossen haben, wird Ihr Konto geprüft und Sie werden nach der Prüfung benachrichtigt.

Seite schliesser

**U-STAY Hotelportal** 

#### 2.3 Mail für die Verifikation

An die im Registrierungsformular angegebene E-Mail-Adresse wird eine Nachricht gesendet, woraufhin Sie die Registrierung abschliessen können. Um Ihre Registrierung abzuschliessen, klicken Sie auf "hier". Wenn Sie die E-Mail nicht erhalten haben, überprüfen Sie bitte Ihren Spam-Ordner.

#### Aktualisieren Sie Ihr Konto D Posteingang ×

an mich 💌

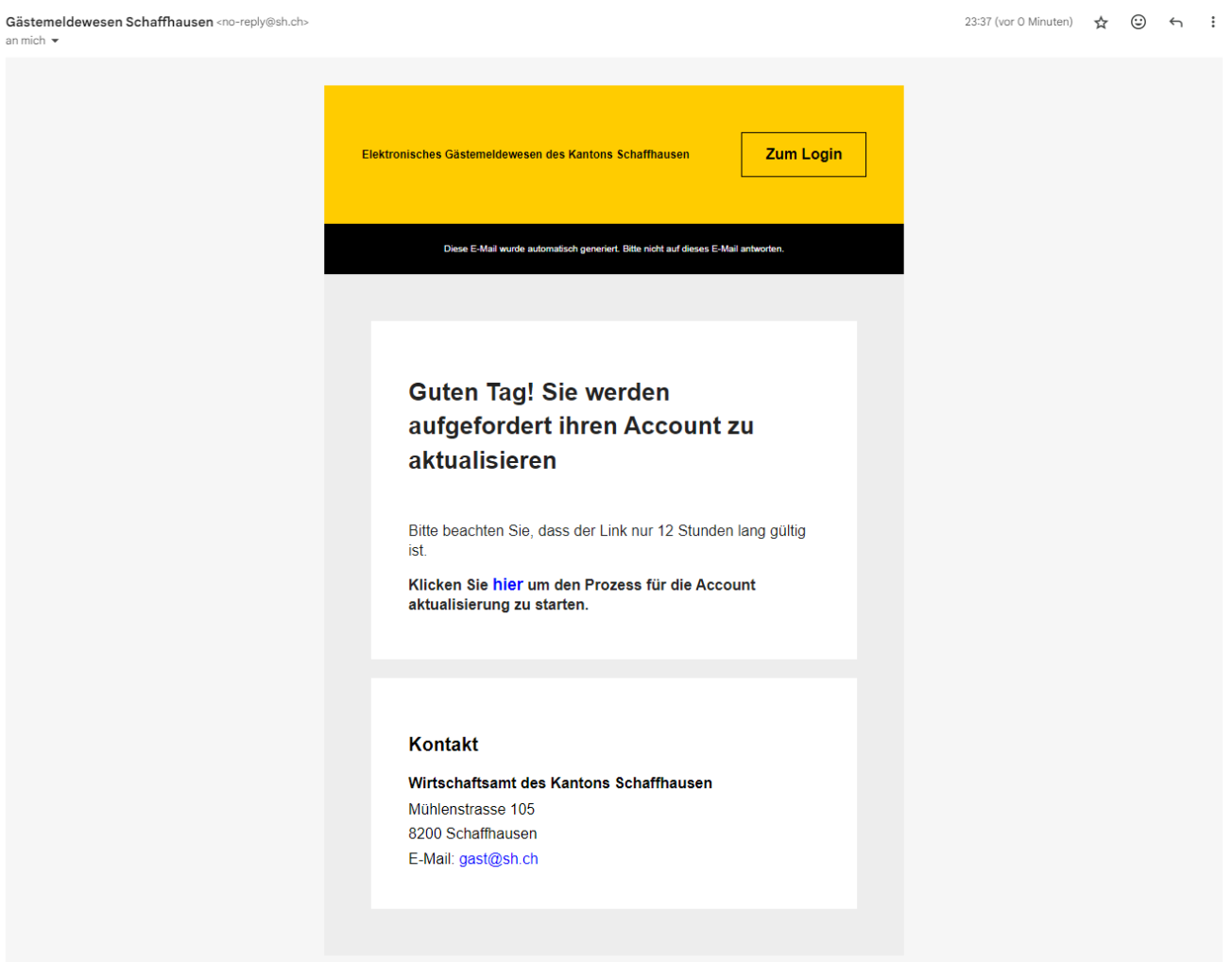

## 2.4 Mail-Verifikation

Mit dem Klicken des Links wird die Mail-Adresse verifiziert.

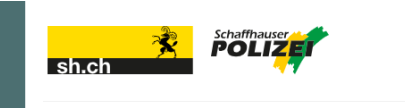

#### Führen Sie die folgende(n) Aktion(en) aus

Führen Sie die folgende(n) Aktion(en) aus: E-Mail-Adresse verifizieren, Passwort aktualisieren » Klicken Sie hier um fortzufahren

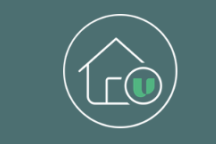

U-Stay Hotelportal

Seite 7 von 27

## 2.5 Passwort setzen

Um die Registrierung abzuschliessen, müssen Sie ein Passwort festlegen. Sie können Ihr Passwort frei bestimmen. Es ist jedoch anzumerken, dass es den Anforderungen entsprechen muss.

|                    | sh.ch                                                                                                    |
|--------------------|----------------------------------------------------------------------------------------------------|
|                    | Passwort aktualisieren                                                                                                    |
|                    | A Sie müssen Ihr Passwort ändern, um das<br>Benutzerkonto zu aktivieren.                                                                                                    |
|                    | Anforderungen für das Passwort<br>Mindestens 12 Zeichen<br>Mindestens ein Sonderzeichen<br>Mindestens ein Gross- sowie ein Kleinbuchstabe<br>Mindestens eine Zahl<br>Das Passwort darf nicht die E-Mail-Adresse sein |
|                    | Neues Passwort *                                                                                                    |
|                    | Passwort bestätigen *                                                                                                    |
| $\bigcirc$         |                                                                                                    |
|                    | ABSENDEN                                                                                                    |
| U-Stay Hotelportal |                                                                                                    |
|                    |                                                                                                    |
|                    |                                                                                                    |
|                    |                                                                                                    |
|                    |                                                                                                    |
|                    |                                                                                                    |
|                    |                                                                                                    |
|                    |                                                                                                    |
|                    |                                                                                                    |
|                    |                                                                                                    |

## 2.6 Bestätigung Passwort gesetzt

Wenn das Passwort aktualisiert wurde, wird dies angezeigt und Sie kommen zur Anmeldeseite zurück, indem Sie auf "Zurück zur Anwendung" klicken.

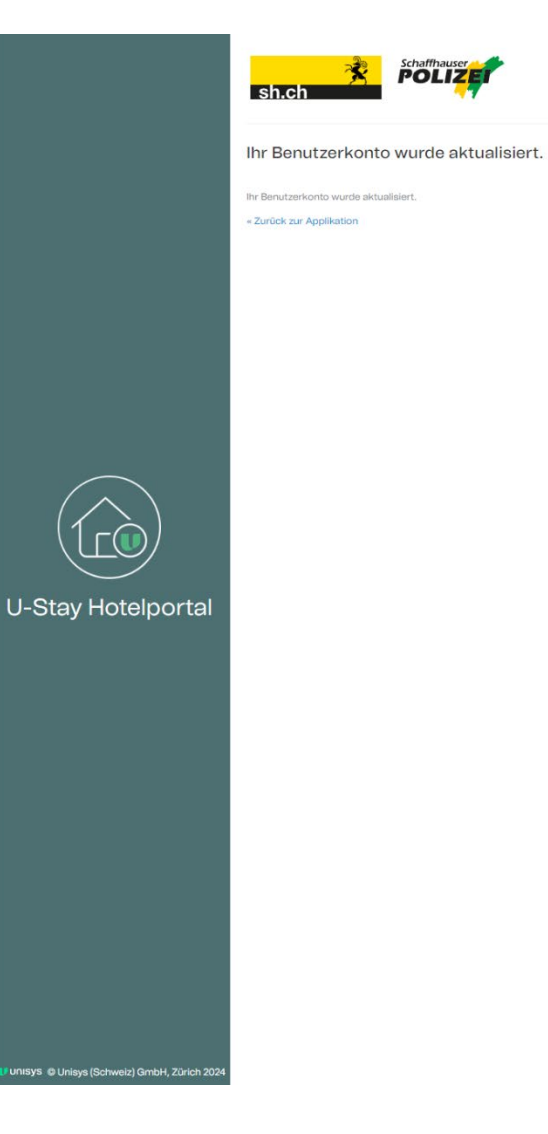

## 2.7 Account Freigabe oder Ablehnung

Die Registrierung wird überprüft. Sobald die Überprüfung abgeschlossen ist, erhalten Sie eine E-Mail, die informiert, ob die Registrierung genehmigt oder abgelehnt wurde. Dieser Prozess kann bis zu drei Werktage in Anspruch nehmen.

E-Mail-Beispiel bei Freigabe:

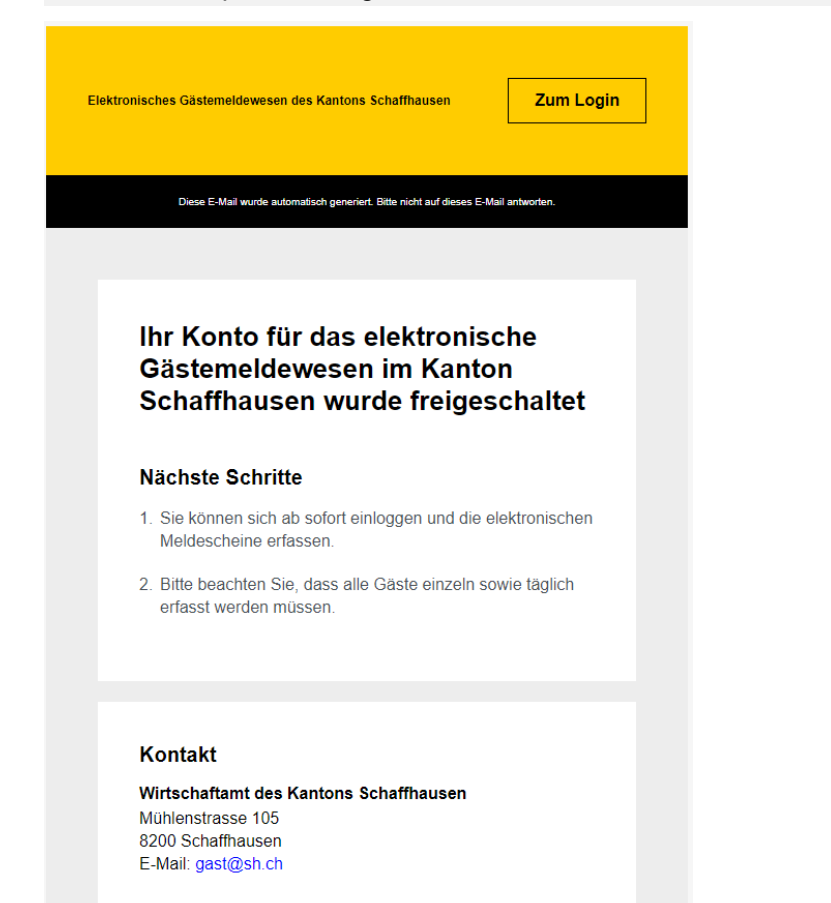

#### E-Mail-Beispiel bei Ablehnung:

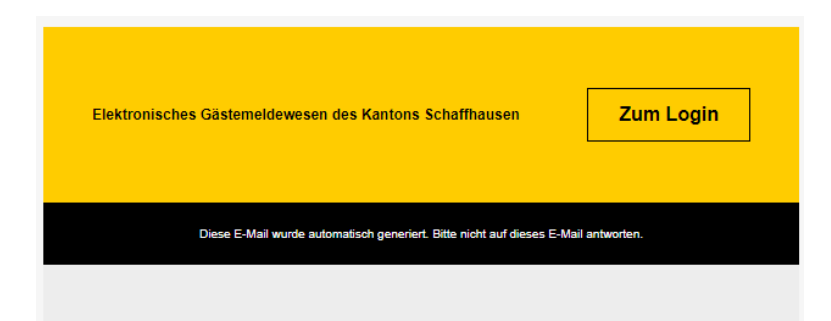

### Ihr Konto für das elektronische Gästemeldewesen im Kanton Schaffhausen wurde abgelehnt

#### Nächste Schritte

- Wenn die Ablehnung korrekt ist: Ihr Konto wird automatisch gelöscht, Sie müssen keine weiteren Schritte unternehmen
- Falls Sie denken die Ablehnung war inkorrekt: Kontaktieren Sie bitte das Wirtschaftsamt des KantonsSchaffhausen unter der E-Mail: gast@sh.ch

#### 3 Login & Navigation

#### 3.1 Login mit freigegebenem Account

Anmelden nach erfolgreicher Registrierung. Sie können sich mit dem

- Benutzernamen (E-Mail Adresse)
- Passwort (persönlich)

über den Button ANMELDEN einloggen.

Auf der linken Seite des Bildschirms werden drei Menüoptionen zur Auswahl angezeigt.

- 1. Meldescheine erfassen
- 2. Meldescheine
- 3. Meldescheine importieren

| Autenthalt          |                           |                   |                     |
|---------------------|---------------------------|-------------------|---------------------|
| DD.MM.JJJJ          | Abreise * -<br>DD.MM.JJJJ | Zimmernummer *    | Kurtaxenpflicht * 🔽 |
| Porcöpliche Angebon |                           |                   |                     |
| - Familienname *    |                           | Vorname *         |                     |
|                     |                           |                   |                     |
| - Geburtsdatum *    | Geschlecht                | - Nationalität *  |                     |
| DD.MM.JJJJ          |                           |                   |                     |
| Apochvift           |                           |                   |                     |
| Adresse *           |                           |                   |                     |
|                     |                           |                   |                     |
| – Postleitzahl * –  |                           |                   |                     |
|                     |                           |                   |                     |
| Land *              |                           |                   |                     |
|                     |                           | *                 |                     |
| Identification      |                           |                   |                     |
| Ausweisart *        |                           | - Ausweisnummer * |                     |
|                     |                           | *                 |                     |
| _                   |                           |                   |                     |
| Fahrzeug            |                           | Nation            |                     |
|                     |                           |                   |                     |
|                     |                           |                   |                     |
|                     |                           |                   |                     |

G

#### 3.2 Navigation

Die zwei Pfeile unten links sind da, um die Menüoptionen zu erweitern, sodass die Funktionen mit dem entsprechenden Text beschrieben werden.

Der jeweils geöffnete Menüpunkt wird farblich hervorgehoben.

| U-STAY Hotelportal<br>v.12.14 - test | Meldeschein                  |
|--------------------------------------|------------------------------|
| Ø Meldeschein erfassen               | Aufenthalt                   |
| E Meldescheine                       | Ankunft *<br>28.05.2024      |
| S Meldescheine importieren           | Persönliche Anga             |
|                                      | Familienname *               |
|                                      | Geburtsdatum *<br>01.01.2000 |
|                                      | Anschrift                    |
|                                      | Adresse *<br>Musterweg 1     |
|                                      | Postleitzahl *               |
|                                      | Land *<br>Schweiz            |
|                                      | Identifikation               |
|                                      | Ausweisart *<br>Passport     |
|                                      | Fahrzeug                     |
|                                      |                              |
|                                      |                              |
|                                      |                              |
| *                                    |                              |

## 4 Meldescheine erfassen

## 4.1 Meldescheinformular

Jeder Gast (inkl. Kinder) müssen am Anreisetag erfasst werden.

Im Meldescheinformular kann ein einzelner Gast eingetragen werden. Sobald alle Pflichtfelder ausgefüllt sind, kann der Meldeschein eingereicht werden.

Die folgenden Pflichtfelder müssen ausgefüllt werden:

- Anreise
- Abreise
- Zimmernummer
- Kurtaxenpflicht
- Familienname
- Vorname
- Geburtsdatum
- Nationalität
- Adresse
- Postleitzahl
- Ort
- Wohnland
- Ausweisart
- Ausweisnummer

Folgende optionalen Felder sind vorhanden:

- Geschlecht
- Fahrzeugkennzeichen
- Nation der Fahrzeugeinlösung (Ist Pflicht sobald ein Kennzeichen eingegeben ist)

#### Besonderes:

- Das Anreisedatum muss vor dem Abreisedatum liegen.
- Das Abreisedatum muss nach dem Anreisedatum liegen.
- Die Kurtaxenpflicht hängt vom Geburtsdatum ab: Bei Personen unter 12 Jahren wird die Kurtaxenpflicht deaktiviert, bei Personen über 12 Jahren wird sie aktiviert.
- Das Geburtsdatum muss in der Vergangenheit liegen.
- Felder mit Auswahl (Dropdown-Menü) werden überprüft und müssen mit einem Wert aus der Liste übereinstimmen.
- Für Anreise- und Abreisedaten gibt es Kurzbefehle: Bei Eingabe von "h" wird das heutige Datum eingefügt, bei Eingabe von "m" das morgige Datum.

| Meldeschein erf       | assen |              |    |                   |                     |  |
|-----------------------|-------|--------------|----|-------------------|---------------------|--|
| Aufenthalt            |       |              |    |                   |                     |  |
| 28.05.2024            | Ē     |              | i. | 2immernummer *1   | Kurtaxenpflicht * 🔽 |  |
| Persönliche Angaben   | 63    |              |    |                   |                     |  |
| - Familienname *      |       |              |    | - Vorname *       |                     |  |
| Muster                |       |              |    | Hans              |                     |  |
| - Geburtsdatum *      |       | - Geschlecht |    | - Nationalität *  |                     |  |
| 01.01.2000            | Ē     |              | •  | Schweiz           |                     |  |
| Postleitzahl *        |       | Ort *        |    |                   |                     |  |
| 1000                  |       | Musterhausen |    |                   |                     |  |
| Land *                |       |              |    |                   |                     |  |
| Schweiz               |       |              | •  |                   |                     |  |
| Identifikation        |       |              |    |                   |                     |  |
| - Ausweisart *        |       |              |    | - Ausweisnummer * |                     |  |
| Passport              |       |              | *  | 123456            |                     |  |
| Fobrzoug              |       |              |    |                   |                     |  |
| - Fahrzeugkennzeichen |       |              |    | - Nation -        |                     |  |
|                       |       |              |    |                   |                     |  |
|                       |       |              |    |                   |                     |  |
|                       |       |              |    |                   |                     |  |
|                       |       |              |    |                   |                     |  |
|                       |       |              |    |                   |                     |  |

#### 4.1.1 Meldeschein «Einreichen»

Durch Klicken auf den Button "Einreichen" wird der Meldeschein übermittelt. Unten erscheint für kurze Zeit die Meldung, dass der Meldeschein erfolgreich eingereicht wurde. Anschliessend wird das Formular zurückgesetzt und wieder leer angezeigt.

Beherbergungsformular erfolgreich eingeliefert

#### 4.1.2 Meldeschein «Einreichen & weitere»

Bei Familien oder Personen mit derselben Adresse müssen nicht alle Angaben mehrfach eingegeben werden. Wenn diese Option gewählt wird, werden nach dem Einreichen nur die persönlichen Felder gelöscht, während die anderen ausgefüllt bleiben.

Folgende Felder werden gelöscht:

Zimmernummer, Vorname, Geburtsdatum, Geschlecht, Ausweisart, Ausweisnummer, Fahrzeugkennzeichen

## 5 Meldescheine

## 5.1 Offene Meldescheine

Im Menüpunkt "Meldescheine" gibt es zwei Tabs. Im Tab "Offene Meldescheine" werden die Meldescheine angezeigt, die noch bearbeitet werden können, bevor sie zur Kurtaxenabrechnung bereitgestellt werden. (Bsp. Gast reist früher ab oder verlängert Aufenthalt).

Meldescheine können bis zu 20 Tage nach dem Abreisedatum nachbearbeitet werden. Meldescheine, die nachträglich mit einem Abreisedatum eingereicht werden, das mehr als 20 Tage zurückliegt, können bis Mitternacht nachbearbeitet werden.

Die Liste enthält die folgenden Felder des Meldescheines:

- Anreise
- Abreise
- Vorname
- Familienname
- Geburtsdatum
- Kurtaxenpflicht

| Meldeschei            | ine                   |                             |                      |                               |                           |                 |                 | ୍ |
|-----------------------|-----------------------|-----------------------------|----------------------|-------------------------------|---------------------------|-----------------|-----------------|---|
| Die Liste enthält ein | e Übersicht aller ein | gereichten Meldescheine. Si | e können einen Melde | eschein mit einem Klick auf d | die jeweilige Zeile bearl | beiten.         |                 |   |
|                       | Offene                | Meldescheine                |                      |                               | Abrechnungsber            | eite Meldeschei | ne              |   |
| Liter Filter          | 22                    | Antonina                    |                      |                               |                           |                 |                 |   |
| V Filter              | 32 VOI 32 M           | verdescheimen               |                      |                               |                           |                 |                 |   |
| Ankunft ↓             | Abreise               | Vorname                     |                      | Familienname                  |                           | Geburtsdatum    | Kurtaxenpflicht |   |
| 28.05.2024            | 29.05.2024            | Françoise                   |                      | Dubois                        |                           | 06.01.2000      | $\checkmark$    | : |
| 28.05.2024            | 29.05.2024            | Hans                        |                      | Muster                        |                           | 01.01.2000      | ~               | : |
| 28.05.2024            | 29.05.2024            | Pusti                       |                      | Must                          |                           | 01.01.1966      | $\checkmark$    | : |
| 28.05.2024            | 29.05.2024            | Hans                        |                      | Muster                        |                           | 15.06.1954      |                 | : |

Testmann

Hanna

John

Pablo

Risch

Abu Bakar

 $\checkmark$ 

 $\checkmark$ 

 $\checkmark$ 

 $\checkmark$ 

 $\checkmark$ 

 $\checkmark$ 

Seite 1 von 4

:

:

÷

:

:

 $|\langle \rangle \rangle \rightarrow |\rangle$ 

02.05.2000

15.02.1953

12.04.1966

15.05.1978

01.01.2000

04.01.2000

Einträge pro Seite 10 👻

ſ

Ø

IΞ

Ð

28.05.2024

28.05.2024

28.05.2024

28.05.2024

28.05.2024

28.05.2024

29.05.2024

29.05.2024

29.05.2024

29.05.2024

29.05.2024

29.05.2024

Ueli

Kurok

Rambo

Escobar

Michelle

Ali Mohamed

### 5.1.1 Filter

Die Meldescheinliste bietet einen Filter, der verwendet werden kann, um die Liste zu durchsuchen. Dieser Filter funktioniert für jedes Feld in der Liste und ermöglicht eine einfache und schnelle Suche nach einem bestimmten Gast.

Folgenden Möglichkeiten bietet der Filter:

- Über den Pfeil oben rechts im Filtermenü kann der Filter geöffnet oder geschlossen werden, um die Filteroptionen anzuzeigen oder auszublenden.
- Es wird oben angezeigt, wie viele Meldescheine von der Gesamtanzahl mit den aktuellen Filtereinstellungen angezeigt werden.
- Oben rechts können alle Filter zurückgesetzt werden.
- Wenn der Filter ausgeklappt ist, können einzelne Filteroptionen im Filterfeld gelöscht werden oder durch Klicken auf das "X" neben jedem Filter unten entfernt werden.
- Bei den Feldern für Ankunft, Abreise und Geburtsdatum kann nach einem spezifischen Datum oder einem Datumsbereich gesucht werden.
- In Textfeldern reicht bereits ein Zeichen f
  ür die Filterung aus. Je mehr Zeichen eingegeben werden, desto genauer ist die Filtrierung.

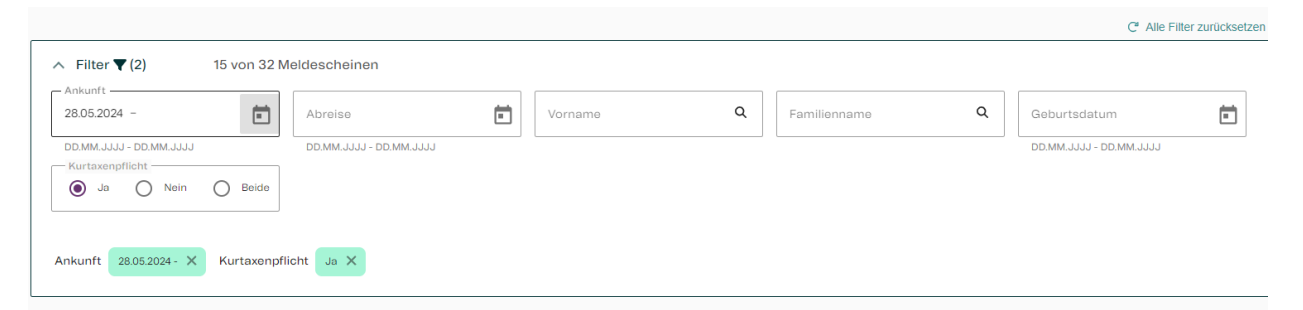

|   | Ankunft ↓  | Abreise    | Vorname     | Familienname | Geburtsdatum | Kurtaxenpflicht |   |
|---|------------|------------|-------------|--------------|--------------|-----------------|---|
| ſ | 28.05.2024 | 29.05.2024 | Françoise   | Dubois       | 06.01.2000   | $\checkmark$    | : |
|   | 28.05.2024 | 29.05.2024 | Hans        | Muster       | 01.01.2000   |                 | : |
|   | 28.05.2024 | 29.05.2024 | Pusti       | Must         | 01.01.1966   | $\checkmark$    | : |
|   | 28.05.2024 | 29.05.2024 | Ueli        | Testmann     | 02.05.2000   |                 | : |
|   | 28.05.2024 | 29.05.2024 | Kurok       | Hanna        | 15.02.1953   |                 | : |
|   | 28.05.2024 | 29.05.2024 | Rambo       | John         | 12.04.1966   |                 | : |
|   | 28.05.2024 | 29.05.2024 | Escobar     | Pablo        | 15.05.1978   | $\checkmark$    | : |
|   | 28.05.2024 | 29.05.2024 | Ali Mohamed | Abu Bakar    | 01.01.2000   |                 | : |
|   | 28.05.2024 | 29.05.2024 | Michelle    | Risch        | 04.01.2000   | $\checkmark$    | : |
|   | 28.05.2024 | 29.05.2024 | Christian   | Testos       | 01.01.2000   |                 | : |
|   |            |            |             |              |              |                 |   |

Einträge pro Seite 10 👻 Seite 1 von 2

## 5.1.2 Meldeschein Details anzeigen

Um alle Details eines Meldescheins anzuzeigen, öffnet sich durch einen Klick auf die entsprechende Zeile ein Fenster mit sämtlichen Angaben des Meldescheins.

|   | Meldesche             | ine                      |                                 |                                                                       |                        |                                         | (2)  |
|---|-----------------------|--------------------------|---------------------------------|-----------------------------------------------------------------------|------------------------|-----------------------------------------|------|
| Ø | Die Liste enthält eir | ne Übersicht aller einge | reichten Meldescheine. Sie k    | önnen einen Meldeschein mit einem Klick auf die jeweilige Zeile bearb | eiten.                 |                                         |      |
| ≣ |                       | Offene N                 | Meldeschein                     | ×                                                                     | Melde                  | scheine                                 |      |
| Ð |                       |                          | Aufenthalt                      |                                                                       |                        |                                         |      |
|   | ∧ Filter              | 32 von 32 M              | Ankunft<br>Abreise              | 28.05.2024<br>29.05.2024                                              |                        |                                         |      |
|   | DD.MM.JJJJ - DD.      | ULLL.MM                  | Zimmernummer<br>Kurtaxenpflicht | 15<br>Nein                                                            | Q                      | Geburtsdatum<br>DD.MM.JJJJ - DD.MM.JJJJ |      |
|   | O Ja O                | Nein 🖲 Beide             | Persönliche Angaben             |                                                                       |                        |                                         |      |
|   |                       |                          | Familienname                    | Muster                                                                |                        |                                         |      |
|   |                       |                          | Geburtsdatum                    | Hans<br>15.06.1954                                                    |                        |                                         |      |
|   | Ankunft 4             | Abreise                  | Geschlecht                      | Männlich                                                              | burtsdat               | um Kurtaxenpflicht                      |      |
|   | 28.05.2024            | 29.05.2024               | Nationalität                    | Schweiz                                                               | 01.2000                |                                         | :    |
|   | 28.05.2024            | 29.05.2024               | Anschrift                       |                                                                       | 01.2000                |                                         | :    |
|   | 28.05.2024            | 29.05.2024               | Adresse                         | Musterweg 1                                                           | 01.1966                |                                         | :    |
|   | 28.05.2024            | 29.05.2024               | Postleitzahl                    | 8800                                                                  | 06.1954                |                                         | :    |
|   | 28.05.2024            | 29.05.2024               | Ort<br>Land                     | Thlawil<br>Schweiz                                                    | 05.2000                |                                         | :    |
|   | 28.05.2024            | 29.05.2024               |                                 |                                                                       | 0 <mark>2.1</mark> 953 |                                         | :    |
|   | 28.05.2024            | 29.05.2024               | Identifikation<br>Ausweisart    | Identitätskarte                                                       | 04.1966                |                                         | :    |
|   | 28.05.2024            | 29.05.2024               | Ausweisnummer                   | C123456                                                               | 05.1978                |                                         | :    |
|   | 28.05.2024            | 29.05.2024               | Fahrzeug                        |                                                                       | 01.2000                |                                         | :    |
|   | 28.05.2024            | 29.05.2024               | Fahrzeugkennzeichen             |                                                                       | 01.2000                |                                         | :    |
|   |                       |                          | Nation                          |                                                                       | •                      | Seite 1 von 4   < <                     | > >1 |
| » |                       |                          |                                 |                                                                       |                        |                                         |      |

### 5.1.3 Meldeschein nachbearbeiten

In der Liste "Offene Meldescheine" ist es möglich, jeden Meldeschein noch zu bearbeiten. Klicken Sie hierfür auf die drei Punkte rechts neben der jeweiligen Meldescheinzeile und wählen Sie die Option "Editieren". **Die Funktion "Editieren" kann nur innerhalb 20 Tage nach Abreisedatum ausgeführt werden**.

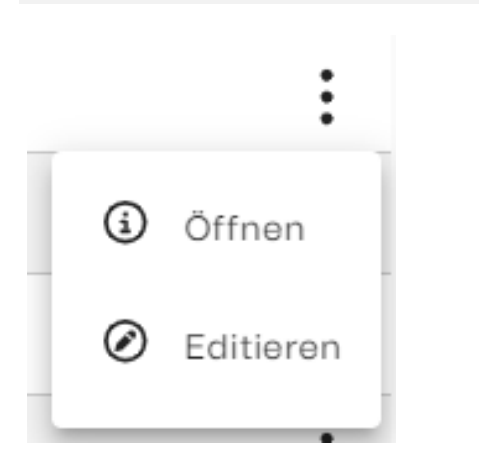

Wird "Editieren" gewählt, öffnet sich ein Fenster, in dem Sie alle Details des Meldescheins ändern können. Sobald eine Änderung vorgenommen wurde, wird der Button "Ändern" aktiv und der Meldeschein kann gespeichert werden

**Wichtig**: Meldescheine können nicht gelöscht werden. Bei einem falschen Eintrag kann nur die Kurtaxenpflicht auf deaktiviert gesetzt werden, damit dieser nicht verrechnet wird.

| Die Liste enthäl | Meldeschein             | bearbe | iten        |   |                  |                   | ×           |
|------------------|-------------------------|--------|-------------|---|------------------|-------------------|-------------|
|                  | Aufentikelt             |        |             |   |                  |                   |             |
|                  | Aurenthalt              |        | - Abreise * |   | - Zimmernummer * |                   |             |
|                  | 28.05.2024              | ė      | 29.05.2024  | Ē | 33               | Kurtaxenpflicht * |             |
| ∧ Filter         | Persönliche Ange        | hen    |             |   |                  |                   |             |
| Ankunft          | - Familienname *        | bon    |             |   | - Vorname *      |                   |             |
| DD.MM.JJJJ-      | Dubois                  |        |             |   | Françoise        |                   | INJJJJ      |
| Kurtaxenpfi      |                         |        |             |   |                  |                   | - <b>-</b>  |
|                  | Geburtsdatum *          |        | Geschlecht  |   | Nationalität *   |                   | 1           |
|                  | 06.01.2000              |        | Weiblich    | • | Frankreich       | v                 |             |
| Ankunft I        | Anschrift               |        |             |   |                  |                   | constlict   |
|                  | Adresse *               |        |             |   |                  |                   | ionpriorite |
| 28.05.2024       | Rue Joseph 5            |        |             |   |                  |                   |             |
| 28.05.2024       | Postleitzahl *          |        | Ort *       |   |                  |                   |             |
| 28.05.2024       | 1700                    |        | Fribourg    |   |                  |                   |             |
| 28.05.2024       | Land *                  |        |             |   |                  |                   |             |
| 28.05.2024       | Schweiz                 |        |             | * |                  |                   |             |
| 28.05.2024       |                         |        |             |   |                  |                   |             |
| 28.05.2024       | Identifikation          |        |             |   |                  |                   |             |
|                  | - Ausweisart *          |        |             | - | Ausweisnummer *  |                   | 1           |
| 28.05.2024       |                         |        |             |   |                  |                   |             |
| 28.05.2024       | Fahrzeug                |        |             |   |                  |                   |             |
| 28.05.2024       | - Fahrzeugkennzeichen - |        |             |   | Nation           |                   |             |
|                  |                         |        |             |   |                  | v                 |             |
|                  |                         |        |             |   |                  |                   |             |
|                  |                         |        |             |   |                  | Ändern            |             |

### 5.2 Abrechnungsbereite Meldescheine

Im Menüpunkt "Meldescheine" finden sich zwei Tabs. Im Tab "Abrechnungsbereite Meldescheine" werden die Meldescheine angezeigt, die nicht mehr bearbeitet werden können, da sie bereits zur Kurtaxenabrechnung übermittelt wurden.

Diese Liste umfasst alle Meldescheine der letzten 18 Monate, die zur Kurtaxenabrechnung eingereicht wurden.

Durch Klicken auf eine Zeile können die Details des jeweiligen Meldescheins angezeigt werden.

|      | Filter :                                                           | Aufenthalt<br>266 von 266 Ankunft<br>Abreise<br>Zimmernummer | 01.01.2024<br>03.01.2024 |           |                         |
|------|--------------------------------------------------------------------|--------------------------------------------------------------|--------------------------|-----------|-------------------------|
|      | Filter :                                                           | 266 von 266 Ankunft<br>Abreise<br>Zimmernummer               | 01.01.2024<br>03.01.2024 |           |                         |
|      | inkunft<br>IDMMJJJJ - IDMMJJJJ<br>Kurtaxenpflicht<br>O Ja O Nein ( | Abreise<br>Zimmernummer                                      | 03.01.2024               |           |                         |
|      | NRUNTT                                                             | Zimmernummer                                                 |                          | 0         | age and the second      |
|      | IDMM.JJJJ - DD.MM.JJJJ<br>Kurtaxenpflicht                          |                                                              | 1                        |           |                         |
|      |                                                                    | Kurtaxenpflicht                                              | Ja                       |           | DD MM JJJJ - DD MM JJJJ |
|      | 0 - 0 - 1                                                          | Persönliche Angaben                                          |                          |           |                         |
|      |                                                                    | Familienname                                                 | Testitest                |           |                         |
|      |                                                                    | Vorname                                                      | Gordian                  |           |                         |
| An   | kunft Abre                                                         | Geburtsdatum                                                 | 01.01.2000               | burtsdatu | im Kurtaxenpflicht      |
|      |                                                                    | Geschlecht                                                   | Männlich                 |           |                         |
| 08.  | 11.2023 28.11:                                                     | Nationalităt                                                 | Schweiz                  | 012000    |                         |
| 16.0 | 9.2023 16.12.                                                      | Anschrift                                                    |                          | 06.1978   |                         |
| 16.1 | 2.2023 17.12.2                                                     | 023 Adresse                                                  | Testweg 1                | 11,1966   |                         |
| 01.0 | 11.2024 03.01                                                      | 2024 Postleitzahl                                            | 1000                     | 31.2000   |                         |
|      |                                                                    | Ort                                                          | Zürich                   |           | _                       |
| 010  | 1.2024 03.01                                                       | Land                                                         | Schweiz                  | ,1.2000   |                         |
| 01.0 | 11.2024 03.01                                                      | 2024                                                         |                          | 31.2000   |                         |
| 01.0 | 1.2024 03.01                                                       | 2024                                                         |                          | 01.2000   |                         |
| 02   | 04.01                                                              | Ausweisart                                                   | Identitätskarte          | 121055    |                         |
| 01.  | 04.01                                                              | Ausweisnummer                                                | X123456                  | 34.1000   |                         |
| 02.  | 01.2024 04.01                                                      | 2024 Fahrzeug                                                |                          | 32.1965   |                         |
| 02.  | 01.2024 04.01                                                      | 2024 Fahrzeugkennzeichen                                     |                          | 22.1955   |                         |
|      |                                                                    | Nation                                                       |                          |           |                         |

### 5.2.1 Filter «Abrechnungsbereite Meldescheine»

Die Meldescheinliste verfügt über denselben Filter wie im vorherigen Kapitel beschrieben.

Mit diesem Filter können für die abrechnungsbereiten Meldescheine Kurtaxenabrechnungen nachverfolgt werden.

Die Kurtaxenabrechnungen erfolgen quartalsweise und beziehen sich auf das Abreisedatum der Gäste. Durch den Filter für das Abreisedatum können die Meldescheine identifiziert werden, die für die Kurtaxenabrechnung relevant sind.

#### Beispiele:

Die erste Abrechnung umfasst alle Meldescheine bis zum Ende des ersten Quartals 2024. Daher sollte der Filter für das Abreisedatum auf den Zeitraum von der ersten Eintragung bis zum 31. März 2024 gesetzt werden.

| e Liste enthalt e                                                                                                    | me opersicht aller ein                                                                         |                                                                                             |     |                                                                                                    |              |                                                                                                    |                                                                                                    |
|----------------------------------------------------------------------------------------------------|------------------------------------------------------------------------------------------------|---------------------------------------------------------------------------------------------|-----|----------------------------------------------------------------------------------------------------|--------------|----------------------------------------------------------------------------------------------------|----------------------------------------------------------------------------------------------------|
|                                                                                                    | Offene                                                                                         | Meldescheine                                                                                |     |                                                                                                    | Abrechnungs  | bereite Meldescl                                                                                                    | heine                                                                                                    |
|                                                                                                    |                                                                                                |                                                                                             |     |                                                                                                    |              |                                                                                                    | C" Alle                                                                                                    |
| ∧ Filter ▼ (1)                                                                                                    | 227 von 26                                                                                     | 6 Meldescheinen                                                                             |     |                                                                                                    |              |                                                                                                    |                                                                                                    |
| Ankunft                                                                                                    |                                                                                                | Startdatum - 31.03.2024                                                                     | Von | name Q                                                                                                    | Familienname | ٩                                                                                                    | Seburtsdatum                                                                                                |
| DD,MM, JJJJ - DI                                                                                                    | .MM.JJJJ                                                                                       | DD.MM.JJJJ - DD.MM.JJJJ                                                                     |     |                                                                                                    |              |                                                                                                    | DD.MM.JJJJ - DD.MM.JJJJ                                                                                     |
| Abroise 310                                                                                                    | 12024 36                                                                                       |                                                                                             |     |                                                                                                    |              |                                                                                                    |                                                                                                    |
|                                                                                                    |                                                                                                |                                                                                             |     |                                                                                                    |              |                                                                                                    |                                                                                                    |
|                                                                                                    |                                                                                                |                                                                                             |     |                                                                                                    |              |                                                                                                    |                                                                                                    |
|                                                                                                    |                                                                                                |                                                                                             |     |                                                                                                    |              |                                                                                                    |                                                                                                    |
| Ankunft                                                                                                    | Abreise                                                                                        | Vorname                                                                                     |     | Familienname                                                                                                    |              | Geburtsdatum                                                                                                    | n Kurtaxenpfii                                                                                              |
| Ankunft<br>08.11.2023                                                                                                | Abroise<br>28.11.2023                                                                          | Vorname<br>Françoise                                                                        |     | Familienname<br>Dubois                                                                                                  |              | Geburtsdatum<br>06.01.2000                                                                                                    | n Kurtaxonpfli                                                                                              |
| Ankunft<br>08.11.2023<br>16.09.2023                                                                                  | Abreise<br>28.11.2023<br>18.12.2023                                                            | Vorname<br>Françoise<br>Bürgərin                                                            |     | Familionname<br>Dubois<br>Schaffhauser                                                                                  |              | Geburtsdatum<br>06.01.2000<br>02.06.1978                                                                                      | n Kurtaxenpfii<br>🔽                                                                                         |
| Ankunft<br>08.11.2023<br>16.09.2023<br>15.12.2023                                                                    | Abreise<br>28.11.2023<br>18.12.2023<br>17.12.2023                                              | Vorname<br>Françoise<br>Bûrgarin<br>Hans                                                    |     | Familionnamo<br>Dubois<br>Schaffhausor<br>Mustor                                                                        |              | Geburtsdatum<br>06.012000<br>02.06.1978<br>09.111966                                                                          | n Kurtaxenpfli                                                                                              |
| Ankunft<br>08.11.2023<br>16.09.2023<br>15.12.2023<br>01.01.2024                                                      | Abreise<br>28.11.2023<br>18.12.2023<br>17.12.2023<br>03.01.2024                                | Vorname<br>Françoise<br>Bürgorin<br>Hans<br>Kainoa                                          |     | Familionnamo<br>Dubois<br>Schaffhausor<br>Mustor<br>Merlinde                                                            |              | Geburtsdatum<br>06.01.2000<br>02.06.1978<br>09.111966<br>01.01.2000                                                           | n Kurtaxenpfli                                                                                              |
| Ankunft<br>08.11.2023<br>16.09.2023<br>16.12.2023<br>0101.2024<br>0101.2024                                          | Abreise<br>28.11.2023<br>18.12.2023<br>17.12.2023<br>03.01.2024<br>03.01.2024                  | Vorname<br>Françoise<br>Biogarin<br>Hans<br>Kainos<br>Gordian                               |     | Familionname<br>Dubois<br>Schufhauser<br>Muster<br>Merindo<br>Testitest                                                 |              | Geburtsdatum<br>06.01.2000<br>02.06.1978<br>09.11.1966<br>01.01.2000<br>01.01.2000                                            | Kurtaxonpfik                                                                                                |
| Ankunft 08.11.2023 16.09.2023 16.12.2023 01.01.2024 01.01.2024 01.01.2024                                            | Abroise<br>28.11.2023<br>18.12.2023<br>17.12.2023<br>0.3.01.2024<br>0.3.01.2024<br>0.3.01.2024 | Vorname<br>Françoise<br>Biorganin<br>Hans<br>Kainoe<br>Gordian<br>Nestor                    |     | Familienname<br>Dubois<br>Schafthäuser<br>Muster<br>Merlinde<br>Testitest<br>Anneke                                     |              | Geburtsdatum           08012000           0208.978           0811966           01012000           01012000           01012000 | Kurtaxonpfik<br>C<br>C<br>C<br>C<br>C<br>C<br>C<br>C<br>C<br>C<br>C<br>C<br>C<br>C<br>C                     |
| Ankunft 08.11.2023 16.09.2023 16.12.2023 0101.2024 0101.2024 0101.2024 0101.2024                                     | Abroise<br>28312023<br>18322023<br>17722023<br>03.012024<br>03.012024<br>03.012024             | Vorname<br>Françoise<br>Biogarán<br>Hans<br>Kainos<br>Gordian<br>Gordian<br>Neatar<br>Torio |     | Familiennamo<br>Dubois<br>Schaf hauser<br>Muster<br>Merinde<br>Testitest<br>Anneke<br>Anneke                            |              | Geburtadatum<br>D6012000<br>02.08.1078<br>08111966<br>01012000<br>01012000<br>01012000                                        | Kurtaxenpfik<br>C<br>C<br>C<br>C<br>C<br>C<br>C<br>C<br>C<br>C<br>C<br>C<br>C<br>C<br>C<br>C<br>C<br>C<br>C |
| Ankunft 08.11.2023 16.09.2023 16.12.2023 01.01.2024 01.01.2024 01.01.2024 01.01.2024 01.01.2024                      | Abreise<br>28312023<br>18322023<br>17722023<br>03.012024<br>03.012024<br>03.012024             | Vornemo<br>Françoise<br>Bürgarin<br>Hans<br>Kainoe<br>Gordian<br>Nestor<br>Tonio<br>Gordon  |     | Familionnamo<br>Dubois<br>Schaf hausor<br>Martindo<br>Testitost<br>Anneko<br>Annerylis<br>Testman                       |              | Geburtadatum<br>06.012000<br>02.08.1978<br>08.111966<br>01.012000<br>01.012000<br>01.012000<br>01.012000<br>01.012000         | Kurtaxenpfili<br>C<br>C<br>C<br>C<br>C<br>C<br>C<br>C<br>C<br>C<br>C<br>C<br>C<br>C<br>C<br>C<br>C<br>C     |
| Ankunft 08.11.2023 16.09.2023 16.12.2023 10.12.024 01.01.2024 01.01.2024 01.01.2024 01.01.2024 01.01.2024 01.01.2024 | Abreise<br>28/12023<br>18/12/023<br>17/12/2023<br>03/01/2024<br>03/01/2024<br>04/01/2024       | Vorname Françoise Françoise Biorgaria Hans Kainos Gordian Rostor Tonio Gordon Kaipo         |     | Familiennamo<br>Dubois<br>Schaffhauser<br>Muster<br>Merinde<br>Tosttiest<br>Anneke<br>Annerytis<br>Castmann<br>Tostmann |              | Geburtadatum<br>06012000<br>0208.1078<br>08111966<br>01012000<br>01012000<br>01012000<br>01012000<br>01012000<br>01012000     | Kurtaxonpfit                                                                                                |

Für das zweite Quartal 2024 sollte der Filter für das Abreisedatum auf den Zeitraum vom 01. April 2024 bis zum 30. Juni 2024 eingestellt werden.

|   | Meldescheine                                                                                                    | Ð |  |  |  |  |
|---|----------------------------------------------------------------------------------------------------|---|--|--|--|--|
| Ø | Die Liste enthält eine Übersicht aller eingereichten Meldescheine. Sie können einen Meldeschein mit einem Klick auf die jeweilige Zeile bearbeiten.                                                                                                    |   |  |  |  |  |
| E | Offene Meldescheine Abrechnungsbereite Meldescheine                                                                                                    |   |  |  |  |  |
| Ð | C" Alle Filter zurü                                                                                                    |   |  |  |  |  |
|   | Filter ▼(1) 39 von 266 Meldescheinen     Abreise     0104.2024 - 30.06.2024 ← 0.006.2024     DD.MM.JJJJ - DD.MM.JJJJ     DD.MM.JJJJ - DD.MM.JJJJ     DD.MM.JJJJ - DD.MM.JJJ - DD.MM.JJJ     DD.MM.JJJ - DD.MM.JJJ - DD.MM.JJJ     DD.MM.JJJ - DD.MM.JJJ     DD.MM.JJJ - DD.MM.JJJ - DD.MM.JJJ     DD.MM.JJJ - DD.MM.JJJ     DD.MM.JJJ - DD.MM.JJJ - DD.MM.JJJ - DD.MM.JJJ - DD.MM.JJJ - DD.MM.JJJ - DD.MM.JJJ - DD.MM.JJJ - DD.MM.JJJ - DD.MM.JJJ - DD.MM.JJJ - DD.MM.JJJ - DD.MM.JJJ - DD.MM.JJJ - DD.MM.JJJ - DD.MM.JJJ - DD.MM.JJJ - DD.MM.JJJ - DD.MM.JJJ - DD.MM.JJ |   |  |  |  |  |

### 5.3 Meldescheinliste exportieren

Die Liste der Meldescheine kann in zwei verschiedene Formate exportiert werden: Zum einen als Excel-Datei und zum anderen als CSV-Datei. Beim Export werden die vorhandenen Felder der aktuellen Ansicht übernommen. Das bedeutet, dass nur die Meldescheine aus der Liste "Offene Meldescheine" exportiert werden, nicht jedoch diejenigen aus der Liste "Abrechnungsbereite Meldescheine". Wenn die Liste mehrere Seiten umfasst, werden alle Daten der folgenden Seiten ebenfalls exportiert.

Im CSV-Export erfolgt die Trennung der Felder durch ein Pipe-Zeichen (|).

### 5.4 Meldeschein kopieren

Um wiederkehrende Gäste einfacher und schneller zu erfassen, steht die Funktion zur Erstellung einer Kopie des Meldescheins zur Verfügung. In den Listen "Offene Meldescheine" und "Abrechnungsbereite Meldescheine" sind die Meldescheine je nach Status aufgeführt. Diese können durch Klicken auf die drei Punkte in der Zeile des Meldescheins im Menüpunkt "Meldeschein Kopie erstellen" dupliziert werden.

Um den zu kopierenden Meldeschein schnell und einfach zu finden, können die Filter oberhalb der Liste genutzt werden. Durch die Filterung nach beispielsweise Vornamen, Nachnamen oder Geburtsdatum kann der Gast schnell identifiziert werden.

Gäste, die aktuell eingecheckt sind oder innerhalb der letzten 20 Tage abgereist sind, werden in der Liste der "Offenen Meldescheine" aufgeführt. Personen, die vor mehr als 20 Tagen abgereist sind, sind bis zu 18 Monate nach ihrer Abreise in der Liste der "Abrechnungsbereiten Meldescheine" zu finden.

|   | Meldescheine                                                                                       |                                                              |                                                    | 0               | í | Öffnen                      |
|---|----------------------------------------------------------------------------------------------------|--------------------------------------------------------------|----------------------------------------------------|-----------------|---|-----------------------------|
|   | Die Liste enthält eine Übersicht aller eingereichten Meldescheine. Sie könn<br>Offene Meldescheine | en einen Meldeschein mit einem Klick auf die jeweil<br>Abrec | ige Zeile bearbeiten.<br>hnungsbereite Meldescheir | ne              | Ø | Editieren                   |
| Ð | ✓ Filter 52 von 52 Meldescheinen                                                                   |                                                              |                                                    |                 | Ø | Meldeschein Kopie erstellen |
|   | Ankunft Abreise Vorname                                                                            | Familienname                                                 | Geburtsdatum                                       | Kurtaxenpflicht |   |                             |

Nach Auswahl der Kopie öffnet sich das Meldescheinerfassungsfenster, in dem das Formular bereits vorab ausgefüllt ist, mit Ausnahme der Felder, die zwingend geändert werden müssen, wie zum Beispiel:

- Ankunft
- Abreise
- Zimmernummer

| Ø  | Aufenthalt               |   |                          |   |                               |     |                  |  |  |
|----|--------------------------|---|--------------------------|---|-------------------------------|-----|------------------|--|--|
| I≡ | DD.MM.JJJJ               | ė | Abreise *<br>DD.MM.JJJJ  | ė | Zimmernummer *                | Kur | taxenpflicht * 🗸 |  |  |
| D  | Ankunft ist ein Mussfeld |   | Abreise ist ein Mussfeld |   | Zimmernummer ist ein Mussfeld |     |                  |  |  |
| Ð  | Persönliche Angaben      |   |                          |   |                               |     |                  |  |  |
|    | - Familienname *         |   |                          |   | Vorname *                     |     |                  |  |  |
|    | Mustermann               |   |                          |   | Hanna                         |     |                  |  |  |
|    |                          |   |                          |   |                               |     |                  |  |  |
|    | - Geburtsdatum *         | ÷ | Weiblich                 | Ţ | Nationalität *                |     |                  |  |  |
|    | 01.01.1000               |   | Weiblich                 | • | OCHWOIZ .                     |     |                  |  |  |
|    | A                        |   |                          |   |                               |     |                  |  |  |
|    | Anschrift                |   |                          |   |                               |     |                  |  |  |
|    | Breitistrasse 23         |   |                          |   |                               |     |                  |  |  |
|    |                          |   |                          |   |                               |     |                  |  |  |
|    | Postleitzahl *           |   | _ Ort *                  |   |                               |     |                  |  |  |
|    | 80000                    |   | Zürich                   |   |                               |     |                  |  |  |
|    | - 1 and *                |   |                          |   |                               |     |                  |  |  |
|    | Schweiz                  |   |                          | - |                               |     |                  |  |  |
|    |                          |   |                          |   |                               |     |                  |  |  |
|    | Identifikation           |   |                          |   |                               |     |                  |  |  |
|    | - Ausweisart *           |   |                          |   | Ausweisnummer *               |     |                  |  |  |
|    | Pass                     |   |                          | * | 56641                         |     |                  |  |  |
|    |                          |   |                          |   |                               |     |                  |  |  |
|    | Fahrzeug                 |   |                          |   |                               |     |                  |  |  |
|    | - Fahrzeugkennzeichen    |   |                          |   | Nation                        |     |                  |  |  |
|    |                          |   |                          |   |                               |     |                  |  |  |
|    |                          |   |                          |   |                               |     |                  |  |  |
|    |                          |   |                          |   |                               |     |                  |  |  |
|    |                          |   |                          |   |                               |     |                  |  |  |

## 6 Meldescheine importieren

## 6.1 Meldescheine importieren

Um zu vermeiden, dass jeder Meldeschein einzeln über das Formular eingegeben werden muss, besteht auch die Möglichkeit, Meldescheine zu sammeln und diese in einer Excel-Datei hochzuladen.

## 6.2 Excel Download

In der Applikation kann unten rechts unter «Vorlage herunterladen» das Referenz-Excel heruntergeladen werden. Bsp. für Gruppenreisen.

## Vorlage herunterladen

## 6.3 Excel hochladen

Durch Klicken auf den Button "Datei auswählen" öffnet sich ein Dialogfenster, in dem die Datei ausgewählt und hochgeladen werden kann.

×

| 1 Die                     | ser PC > Documents > U-Stay                                                        | ٽ ~              | U-Stay durchsuchen        | م<br>ر     |   |
|---------------------------|------------------------------------------------------------------------------------|------------------|---------------------------|------------|---|
| <ul> <li>Neuer</li> </ul> | Ordner                                                                             |                  |                           | . ?        |   |
| e - Unisvs                | Name                                                                               | Änderungsdatum   | Тур                       | Größe      | ^ |
|                           | 🔁 Kopie von Debitorenliste Beherberger 2023 Oktober.xIsx                           | 07.11.2023 10:59 | Microsoft Excel-A         | 2          |   |
| inents                    | PA.CORP317D-Consortium and_or Project Detail FC and US (POLIS+) - 17-Aug-2023.xlsx | 17.08.2023 17:29 | Microsoft Excel-A         | 1'80       |   |
| lieferung                 | 💶 Taskliste-Infrastruktur-U-Stay.xlsx                                              | 15.08.2023 22:37 | Microsoft Excel-A         | 1          |   |
| oft Teams                 | 📧 U-Stay_Aufwandschaetzung.xlsx                                                    | 03.08.2023 13:06 | Microsoft Excel-A         | 6          |   |
| с                         | 💵 U-Stay-Batch-Load1.xlsx                                                          | 15.02.2024 08:45 | Microsoft Excel-A         | 5          |   |
| iekte                     | 📧 U-Stay-Batch-Load2.xlsx                                                          | 15.02.2024 08:47 | Microsoft Excel-A         | 5          |   |
| Jekte                     | 📧 U-Stay-Batch-Load3.xlsx                                                          | 15.02.2024 09:11 | Microsoft Excel-A         | 5          |   |
|                           | 🔁 U-Stay-Batch-Load4.xlsx                                                          | 15.02.2024 09:11 | Microsoft Excel-A         | 5          |   |
| р                         | 📧 U-Stay-Referenzex cel.xlsx                                                       | 22.04.2024 09:46 | Microsoft Excel-A         | 4          |   |
| ients                     | U-Stay-Referenzex cel_Alle_Felder.xlsx                                             | 01.12.2023 23:42 | Microsoft Excel-A         | 4          |   |
| oads                      | U-Stay-Referenzex cel_ausgefüllt_V3.xlsx                                           | 12.05.2023 16:19 | Microsoft Excel-A         | 4          |   |
|                           | U-Stay-Referenzex cel_ohneSchutz.xlsx                                              | 22.04.2024 09:41 | Microsoft Excel-A         | 4          |   |
|                           | U-Stay-Referenzex cel_prod.xlsx                                                    | 22.12.2023 15:54 | Microsoft Excel-A         | 4          |   |
| WS (C)                    | U-Stay-Referenzex cel_Test_Land.xlsx                                               | 08.02.2024 09:32 | Microsoft Excel-A         | 4          |   |
| Det                       | U-Stay-Referenzex cel_Testdatei_Vince.xlsx                                         | 16.08.2023 14:41 | Microsoft Excel-A         | 4          |   |
| nsameDat                  | 📧 U-Stay-Referenzex cel_Testdatei_Vince_neu.xlsx                                   | 28.05.2024 00:34 | Microsoft Excel-A         | 4          |   |
| es (\\chth                | U-Stay-Referenzex cel_Testdatei_Vince2.xlsx                                        | 07.09.2023 10:01 | Microsoft Excel-A         | 4          |   |
| \\chber-w                 | U-Stay-Referenzex cel_Testdatei_Vince3.xlsx                                        | 21.09.2023 10:47 | Microsoft Excel-A         | 4          |   |
| ngen (\\d                 | U-Stay-Referenzex cel_Testdatei_Vince4.xlsx                                        | 21.09.2023 10:47 | Microsoft Excel-A         | 4          | ~ |
| × .                       | <                                                                                  |                  |                           | >          |   |
| Dateir                    | name:                                                                              | ~                | Benutzerdefinierte Dateie | n (*.xl: ∽ |   |
|                           | e e                                                                                |                  | Öffnen Abb                | rechen     |   |
|                           |                                                                                    |                  | Abb                       | reenen     |   |

## 6.3.1 Fehlerhafte Meldescheine prüfen und nachbearbeiten

Wenn eine Excel-Datei hochgeladen wird, werden alle Einträge einzeln geprüft und validiert. Die korrekten Zeilen werden direkt importiert, während die fehlerhaften Einträge unten in einer Liste angezeigt werden.

|               | Meldescheine im                                                                                                    | portieren                                                                                                    |                                                                                                    |                                                 |                                                                                          |                                                                               | 8                                                |
|---------------|----------------------------------------------------------------------------------------------------|----------------------------------------------------------------------------------------------------|----------------------------------------------------------------------------------------------------|-------------------------------------------------|------------------------------------------------------------------------------------------|-------------------------------------------------------------------------------|--------------------------------------------------|
| େ<br>∷∷<br>କି | Sie haben die Möglichkeit, me<br>zur Verfügung.<br>Nachdem Sie diese mit Ihren I<br>Sofern Ihre Datei fehlerhafte D<br>Datei auswählen U-<br>Nicht valide Einträge: 7<br>Erfolgreich importierte Einträ<br>Ungültige Meldescheine<br>Bitte passen Sie die Einträge | hrere Meldescheine gleichzeit<br>Daten ergänzt haben, verwend<br>Datensätze enthält, werden die<br>Stay-Referenzexcel_Testdatei_<br>ge: 7<br>a<br>mit einem Klick auf die jeweili | ig in Form einer Excel-1<br>en Sie bitte die Schaltf<br>se in einer Tabelle ange<br>Vince_neu.xlsx<br>ge Zeile an. | Tabelle einzureichen. I<br>läche "Datei auswähl | Hierzu steht Ihnen über die<br>en", um den Import zu star<br>. Anschluss direkt unten in | : Schaltfläche "Vorlage herunter<br>ten.<br>der Tabelle auf dieser Seite korr | laden" eine vorbereitete Datei<br>igiert werden. |
|               | Verursacht durch                                                                                                    | Grund                                                                                                    | Ankunft                                                                                                    | Abreise                                         | Zimmernummer                                                                             | Familienname                                                                  | Vorname                                          |
|               | Ausweisnummer                                                                                                    | Darf nicht leer sein                                                                                                    | 28.05.2024                                                                                                    | 29.05.2024                                      | 6                                                                                        | Testos                                                                        | Christian                                        |
|               | Nationalität                                                                                                    | Darf nicht leer sein                                                                                                    | 28.05.2024                                                                                                    | 29.05.2024                                      | 66                                                                                       | Miguel                                                                        | Fonzi                                            |
|               | Kurtaxenpflicht                                                                                                    | Darf nicht leer sein                                                                                                    | 28.05.2024                                                                                                    | 29.05.2024                                      | 80                                                                                       | Al Arab                                                                       | Sultan Mohamed                                   |
|               | Postleitzahl                                                                                                    | Darf nicht leer sein                                                                                                    | 28.05.2024                                                                                                    | 29.05.2024                                      | 62                                                                                       | Ping                                                                          | Li Ling                                          |
|               | Zimmernummer                                                                                                    | Darf nicht leer sein                                                                                                    | 28.05.2024                                                                                                    | 29.05.2024                                      |                                                                                          | Almeida Goncales Guerra                                                       | Maria Santa                                      |
|               | Ausweisnummer                                                                                                    | Darf nicht leer sein                                                                                                    | 28.05.2024                                                                                                    | 29.05.2024                                      | 11                                                                                       | Moser                                                                         | Berta                                            |
|               | Ausweisnummer                                                                                                    | Darf nicht leer sein                                                                                                    | 28.05.2024                                                                                                    | 29.05.2024                                      | 33                                                                                       | Dubois                                                                        | Françoise                                        |
|               |                                                                                                    |                                                                                                    |                                                                                                    |                                                 |                                                                                          | Einträge pro Seite 10 👻                                                       | Seite 1 von 1   < <                              |
| »             |                                                                                                    |                                                                                                    |                                                                                                    |                                                 |                                                                                          |                                                                               | Vorlage herunterladen                            |

Es wird stets angezeigt, warum ein Eintrag nicht importiert werden konnte. Mit einem Klick auf die betreffende Zeile kann der Eintrag korrigiert und eingereicht werden.

Ein Fenster öffnet sich und zeigt rot markiert an, welches Feld fehlerhaft ist.

Sobald alle Pflichtfelder korrekt ausgefüllt sind, wird der Button "Einreichen" aktiviert und der Meldeschein kann übermittelt werden.

| zur Verfügung.<br>Nachdem Sie d | Meldeschein erfassen   |             |    |                                |                     |          |
|---------------------------------|------------------------|-------------|----|--------------------------------|---------------------|----------|
| Sofern Ihre Date                | - Ankunft *            | - Abreise * |    | - Zimmernummer *               |                     | erden.   |
| Datei ausw                      | 28.05.2024             | 29.05.2024  | Ē  | 6                              | Kurtaxenpflicht * 🔽 |          |
| Nicht valide Ein                | Persönliche Angaben    |             |    |                                |                     |          |
| Erfolgroich imp                 | - Familienname *       |             |    | Vorname *                      |                     | -        |
|                                 | Testos                 |             |    | Christian                      |                     |          |
| Ungültige M                     |                        |             |    |                                |                     | -        |
| <b>D</b> '111                   | - Goburtsdotum *       | Goschlocht  |    | - Nationalität *               |                     |          |
| Bitte passen Si                 | 01.01.2000             | Männlich    | *  | Schweiz                        |                     | •        |
| Verursacht                      | Anschrift              |             |    |                                |                     | name     |
| Ausweisnumn                     | - Adresse *            |             |    |                                |                     | istian   |
| -                               | Hauptgasse 3           |             |    |                                |                     |          |
| Nationalität                    |                        |             |    |                                |                     | 21       |
| Kurtaxonpflict                  | - Postleitzahl *       | Ort*        |    |                                |                     | an Moha  |
| Deatlaitachi                    | 1/00                   | Fribburg    |    |                                |                     |          |
| Posterizani                     | Trad C                 |             |    |                                |                     | eng.     |
| Zimmernumm                      | Schweiz                |             | ų. |                                |                     | ia Santa |
| Auswaisnumn                     |                        |             |    |                                |                     | 10       |
|                                 |                        |             |    |                                |                     |          |
| Ausweisnumn                     | Identifikation         |             |    |                                |                     | rçoise   |
|                                 | Ausweisart *           |             |    | Ausweisnummer *                |                     | -        |
|                                 | Aufenthaltsbewilligung |             |    |                                |                     | I von 1  |
|                                 |                        |             |    | Ausweisnummer ist ein Mussteld |                     | _        |
|                                 | Fahrzeug               |             |    |                                |                     |          |
|                                 | - Fahrzeugkennzeichen  |             |    | Nation                         |                     |          |
|                                 |                        |             |    |                                |                     | •        |
|                                 |                        |             |    |                                |                     |          |

Es wird angezeigt, wie viele Meldescheine erfolgreich importiert wurden und wie viele noch zur Nachbearbeitung anstehen.

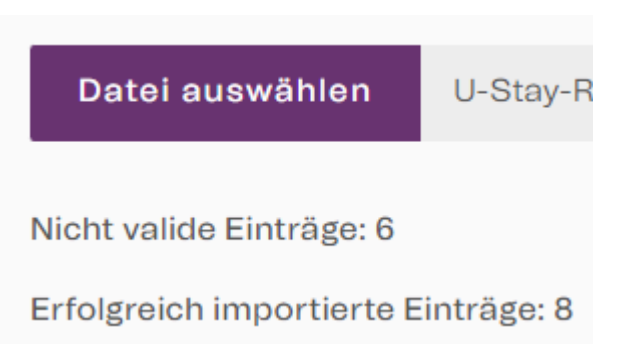

Nachdem alle fehlerhaften Einträge korrigiert wurden, wird die Liste unten ausgeblendet und es wird bestätigt, dass alle Einträge erfolgreich importiert wurden. Es sind keine ungültigen Einträge mehr vorhanden.

## Datei auswählen U-Stay-Referenzexcel\_Te

Es wurden alle Einträge (14) erfolgreich importiert.

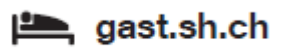